# Communicate Collaborate Connect

## Printing Calendars

#### **Printing Calendars**

Calendars may be printed as needed.

- 1. **Click** the **Calendar** item in the navigation bar to switch to the calendar view.
- 2. **Select** the **Calendar** to print (if you have multiple calendars defined).
- 3. Click the File tab.

The Outlook backstage view displays.

- 4. Click the Print menu item.
- 5. Select the calendar style.
  - **Tip:** Click the Print Options button to select the:
    - Title of the printout.
    - Calendar style.
    - Number of copies.
    - Printed date range.
- 6. **Select** the destination **printer**.
- 7. Click the Print icon.

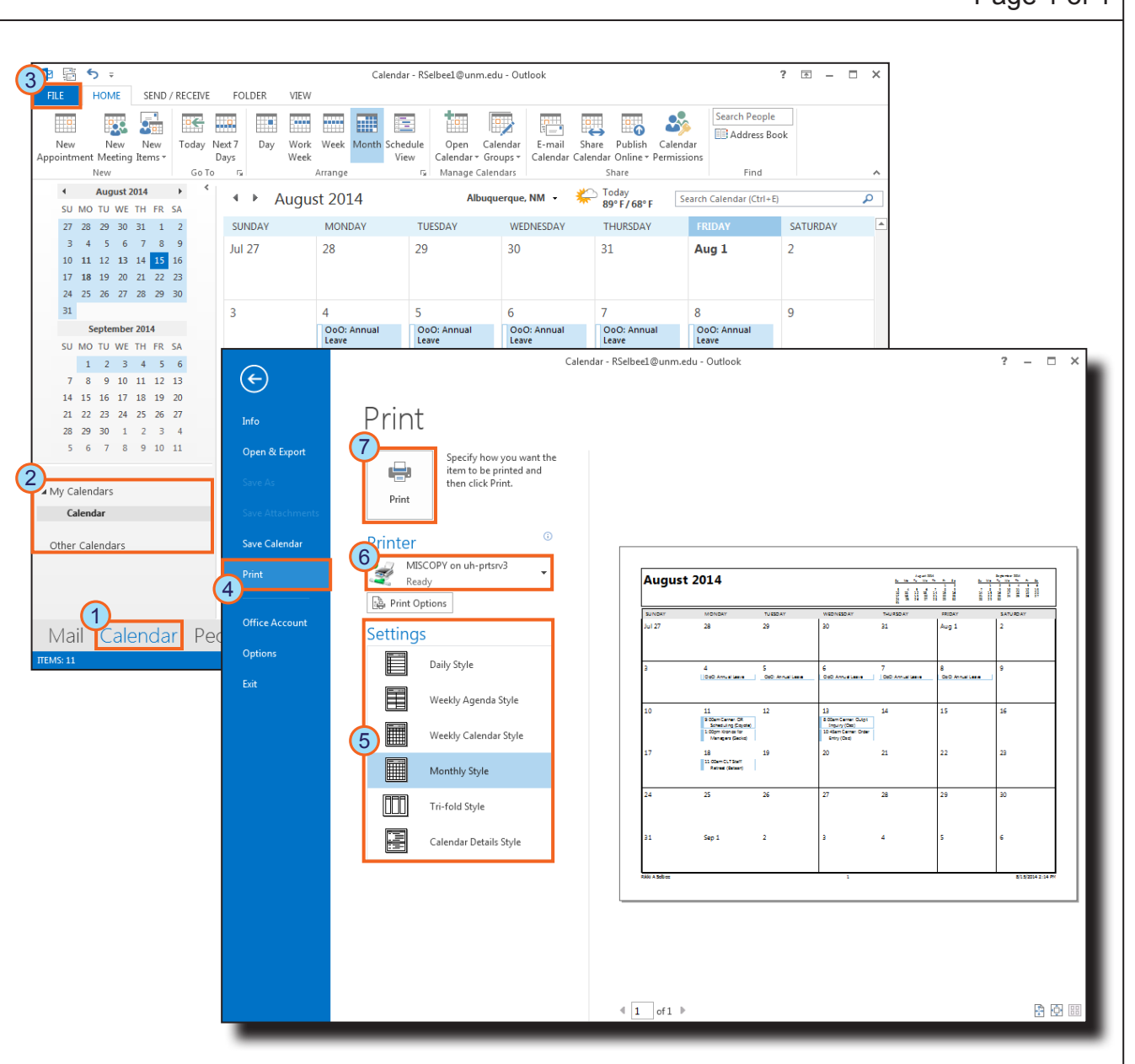

# *Fast* View

### Page 1 of 1

Outlook 2013